# IPsec Between a VPN 3000 Concentrator and a VPN Client 4.x for Windows using RADIUS for User Authentication and Accounting Configuration Example

Document ID: 71942

# Contents

#### Introduction

Prerequisites

Requirements Components Used Conventions

#### Configure

Network Diagram Use Groups on the VPN 3000 Concentrator How the VPN 3000 Concentrator Uses Group and User Attributes VPN 3000 Series Concentrator Configuration RADIUS Server Configuration Assign a Static IP address to the VPN Client User VPN Client configuration Add Accounting Verify Verify the VPN Concentrator Verify the VPN Concentrator Verify the VPN Client Troubleshoot Troubleshoot VPN Client 4.8 for Windows Related Information

# Introduction

This document describes how to establish an IPsec tunnel between a Cisco VPN 3000 Concentrator and a Cisco VPN Client 4.x for Microsoft Windows that uses RADIUS for user authentication and accounting. This document recommends the Cisco Secure Access Control Server (ACS) for Windows for the easier RADIUS configuration to authenticate users that connect to a VPN 3000 Concentrator. A group on a VPN 3000 Concentrator is a collection of users treated as a single entity. The configuration of groups, as opposed to individual users, can simplify system management and streamline configuration tasks.

Refer to PIX/ASA 7.x and Cisco VPN Client 4.x for Windows with Microsoft Windows 2003 IAS RADIUS Authentication Configuration Example in order to set up the remote access VPN connection between a Cisco VPN Client (4.x for Windows) and the PIX 500 Series Security Appliance 7.x that uses a Microsoft Windows 2003 Internet Authentication Service (IAS) RADIUS server.

Refer to Configuring IPsec Between a Cisco IOS Router and a Cisco VPN Client 4.x for Windows Using RADIUS for User Authentication in order to configure a connection between a router and the Cisco VPN Client 4.x that uses RADIUS for user authentication.

# Prerequisites

## Requirements

Cisco recommends that you have knowledge of these topics:

- Cisco Secure ACS for Windows RADIUS is installed and operates properly with other devices.
- The Cisco VPN 3000 Concentrator is configured and can be managed with the HTML interface.

## **Components Used**

The information in this document is based on these software and hardware versions:

- Cisco Secure ACS for Windows with version 4.0
- Cisco VPN 3000 Series Concentrator with image file 4.7.2.B
- Cisco VPN Client 4.x

The information in this document was created from the devices in a specific lab environment. All of the devices used in this document started with a cleared (default) configuration. If your network is live, make sure that you understand the potential impact of any command.

### Conventions

Refer to the Cisco Technical Tips Conventions for more information on document conventions.

# Configure

In this section, you are presented with the information to configure the features described in this document.

**Note:** Use the Command Lookup Tool (registered customers only) to obtain more information on the commands used in this section.

## **Network Diagram**

This document uses this network setup:

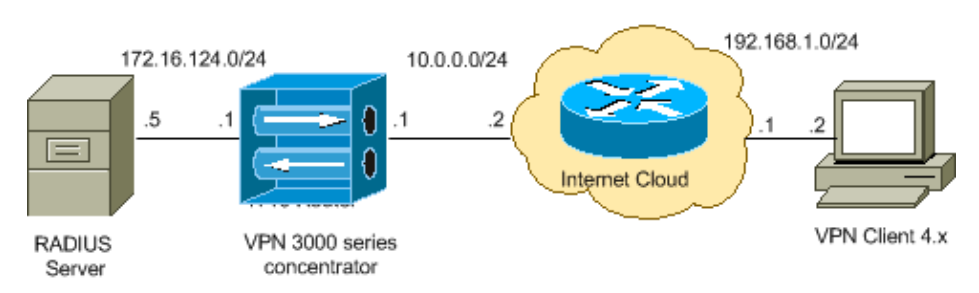

**Note:** The IP addressing schemes used in this configuration are not legally routable on the Internet. They are RFC 1918  $\Box$  addresses which have been used in a lab environment.

### Use Groups on the VPN 3000 Concentrator

Groups can be defined for both Cisco Secure ACS for Windows and the VPN 3000 Concentrator, but they use groups somewhat differently. Perform these tasks in order to simplify things:

- Configure a single group on the VPN 3000 Concentrator for when you establish the initial tunnel. This is often called the Tunnel Group and it is used to establish an encrypted Internet Key Exchange (IKE) session to the VPN 3000 Concentrator using a pre-shared key (the group password). This is the same group name and password that should be configured on all Cisco VPN Clients that want to connect to the VPN Concentrator.
- **Configure groups on the Cisco Secure ACS for Windows server** that use standard RADIUS Attributes and Vendor Specific Attributes (VSAs) for policy management. The VSAs that should be used with the VPN 3000 Concentrator are the RADIUS (VPN 3000) attributes.
- Configure users on the Cisco Secure ACS for Windows RADIUS server and assign them to one of the groups configured on the same server. The users inherit attributes defined for their group and Cisco Secure ACS for Windows sends those attributes to VPN Concentrator when the user is authenticated.

### How the VPN 3000 Concentrator Uses Group and User Attributes

After the VPN 3000 Concentrator authenticates the Tunnel Group with the VPN Concentrator and the user with RADIUS, it must organize the attributes it has received. The VPN Concentrator uses the attributes in this order of preference, whether the authentication is done in the VPN Concentrator or with RADIUS:

- 1. User attributes These attributes always take precedence over any others.
- 2. **Tunnel Group attributes** Any attributes not returned when the user was authenticated are filled in by the Tunnel Group attributes.
- 3. **Base Group attributes** Any attributes missing from the user or Tunnel Group attributes are filled in by the VPN Concentrator Base Group attributes.

### **VPN 3000 Series Concentrator Configuration**

Complete the procedure in this section in order to configure a Cisco VPN 3000 Concentrator for the parameters required to the IPsec connection as well as the AAA client for the VPN user to authenticate with the RADIUS server.

In this lab setting, the VPN Concentrator is first accessed through the console port and a minimal configuration is added as this output shows:

```
Login: admin
!--- The password must be "admin".
Password:****
               Welcome to
              Cisco Systems
      VPN 3000 Concentrator Series
         Command Line Interface
Copyright (C) 1998-2005 Cisco Systems, Inc.
1) Configuration
2) Administration
3) Monitoring
4) Save changes to Config file
5) Help Information
6) Exit
Main -> 1
1) Interface Configuration
2) System Management
3) User Management
```

```
4) Policy Management
5) Tunneling and Security
6) Back
Config -> 1
This table shows current IP addresses.
 Intf
         Status IP Address/Subnet Mask MAC Address
_____

        Ether1-Pri
        DOWN
        10.1.1.1/255.255.255.0
        00.03.A0.89.BF.D0

        Ether2-Pub
        Not Configured
        0.0.0.0/0.0.0
        0

        Ether3-Ext
        Not Configured
        0.0.0.0/0.0.0
        0

_____
DNS Server(s): DNS Server Not Configured
DNS Domain Name:
Default Gateway: Default Gateway Not Configured
1) Configure Ethernet #1 (Private)
2) Configure Ethernet #2 (Public)
3) Configure Ethernet #3 (External)
4) Configure Power Supplies
5) Back
Interfaces -> 1
1) Interface Setting (Disable, DHCP or Static IP)
2) Set Public Interface
3) Select IP Filter
4) Select Ethernet Speed
5) Select Duplex
6) Set MTU
7) Set Port Routing Config
8) Set Bandwidth Management
9) Set Public Interface IPSec Fragmentation Policy
10) Set Interface WebVPN Parameters
11) Back
Ethernet Interface 1 -> 1
1) Disable
2) Enable using DHCP Client
3) Enable using Static IP Addressing
Ethernet Interface 1 -> [ ] 3
This table shows current IP addresses.
 Intf Status IP Address/Subnet Mask MAC Address
_____

      Ether1-Pri
      DOWN
      10.1.1.1/255.255.255.0
      00.03.A0.89.BF.D0

      Ether2-Pub
      Not Configured
      0.0.0.0/0.0.0
      0

      Ether3-Ext
      Not Configured
      0.0.0.0/0.0.0
      0

_____
DNS Server(s): DNS Server Not Configured
DNS Domain Name:
Default Gateway: Default Gateway Not Configured
> Enter IP Address
Ethernet Interface 1 -> [ 10.1.1.1 ] 172.16.124.1
20 02/14/2007 09:50:18.830 SEV=3 IP/2 RPT=3
IP Interface 1 status changed to Link Down.
```

```
21 02/14/2007 09:50:18.830 SEV=3 IP/1 RPT=3
IP Interface 1 status changed to Link Up.
22 02/14/2007 09:50:18.950 SEV=3 IP/1 RPT=4
IP Interface 1 status changed to Link Up.
> Enter Subnet Mask
23 02/14/2007 09:50:19.460 SEV=3 IP/2 RPT=4
IP Interface 1 status changed to Link Down.
Ethernet Interface 1 -> [ 255.255.255.0 ]
1) Interface Setting (Disable, DHCP or Static IP)
2) Set Public Interface
3) Select IP Filter
4) Select Ethernet Speed
5) Select Duplex
6) Set MTU
7) Set Port Routing Config
8) Set Bandwidth Management
9) Set Public Interface IPSec Fragmentation Policy
10) Set Interface WebVPN Parameters
11) Back
Ethernet Interface 1 -> 11
This table shows current IP addresses.
           Status IP Address/Subnet Mask MAC Address
 Tntf
_____
Ether1-Pri | Up | 172.16.124.1/255.255.255.0 | 00.03.A0.89.BF.D0

        Ether2-Pub
        Not Configured
        0.0.0.0/0.0.0
        |

        Ether3-Ext
        Not Configured
        0.0.0.0/0.0.0
        |

                                                     _____
DNS Server(s): DNS Server Not Configured
DNS Domain Name:
Default Gateway: Default Gateway Not Configured
1) Configure Ethernet #1 (Private)
2) Configure Ethernet #2 (Public)
3) Configure Ethernet #3 (External)
4) Configure Power Supplies
5) Back
Interfaces ->
```

The VPN Concentrator appears in Quick Configuration, and these items are configured.

- Time/Date
- Interfaces/Masks in Configuration > Interfaces (public=10.0.0.1/24, private=172.16.124.1/24)
- Default Gateway in Configuration > System > IP routing > Default\_Gateway (10.0.0.2)

At this point, the VPN Concentrator is accessible through HTML from the inside network.

Note: If the VPN Concentrator is managed from outside, you also perform these steps:

- 1. Choose Configuration > 1–Interfaces > 2–Public > 4–Select IP Filter > 1. Private (Default).
- 2. Choose Administration > 7–Access Rights > 2–Access Control List > 1–Add Manager Workstation in order to add the IP address of the external manager.

These steps are only required if you manage the VPN Concentrator from outside.

Once you have completed these two steps, the rest of the configuration can be done through the GUI by using a web browser and connecting to the IP of the interface you just configured. In this example and at this point, the VPN Concentrator is accessible through HTML from the inside network:

1. Choose **Configuration > Interfaces** in order to recheck the interfaces after you bring up the GUI.

| juration   Interfaces                                                                        |                     |                   |                   | Friday            | , 27 October 2006 |  |
|----------------------------------------------------------------------------------------------|---------------------|-------------------|-------------------|-------------------|-------------------|--|
|                                                                                              |                     |                   |                   | 5                 | ave Needed 📊 Re   |  |
| section lets you configure the VPN 3000 Concentrator's network interfaces and power supplies |                     |                   |                   |                   |                   |  |
| , 0                                                                                          |                     |                   |                   |                   |                   |  |
| table below, or in the pi                                                                    | cture, select and   | click the interfa | ice you want to c | onfigure:         |                   |  |
|                                                                                              |                     |                   |                   |                   |                   |  |
| Interface                                                                                    | Status              | IP Address        | Subnet Mask       | MAC Address       | Default Gateway   |  |
| Ethernet 1 (Private)                                                                         | UP                  | 172.16.124.1      | 255.255.255.0     | 00.03.A0.89.BF.D0 |                   |  |
| Ethernet 2 (Public)                                                                          | UP                  | 10.0.0.1          | 255.255.255.0     | 00.03.A0.89.BF.D1 | 10.0.0.2          |  |
| Ethernet 3 (External)                                                                        | Not Configured      | 0.0.0.0           | 0.0.0.0           |                   |                   |  |
| DNS Server(s)                                                                                | DNS Server No       | t Configured      |                   |                   |                   |  |
| TALID DELAET(2)                                                                              | availe loos vos are | e o o me Bou o o  |                   |                   |                   |  |

DNS Domain Name

- 2. Complete these steps in order to add the Cisco Secure ACS for Windows RADIUS server to the VPN 3000 Concentrator configuration.
  - a. Choose Configuration > System > Servers > Authentication, and click Add from the left menu.

| Configuration   System   Servers   Authentication   Add |                                                                                                    |  |  |  |  |  |
|---------------------------------------------------------|----------------------------------------------------------------------------------------------------|--|--|--|--|--|
| Configure and add a user authentication server.         |                                                                                                    |  |  |  |  |  |
| Server Type RADIUS                                      | Selecting <i>Internal Server</i> will let you add users to<br>database. If you are using RADIUS authenticatior<br>additional authorization check, do not configure at |  |  |  |  |  |
| Authentication<br>Server                                | Enter IP address or hostname.                                                                                                    |  |  |  |  |  |
| Used For User Authentication 💌                          | Select the operation(s) for which this RADIUS se                                                                                                    |  |  |  |  |  |
| Server Port 0                                           | Enter 0 for default port (1645).                                                                                                    |  |  |  |  |  |
| Timeout 4                                               | Enter the timeout for this server (seconds).                                                                                                    |  |  |  |  |  |
| Retries 2                                               | Enter the number of retries for this server.                                                                                                    |  |  |  |  |  |
| Server Secret                                           | Enter the RADIUS server secret.                                                                                                    |  |  |  |  |  |
| Verify                                                  | Re-enter the secret.                                                                                                    |  |  |  |  |  |
| Add Cancel                                              |                                                                                                    |  |  |  |  |  |

- b. Choose the server type **RADIUS** and add these parameters for your Cisco Secure ACS for Windows RADIUS server. Leave all other parameters in their default state.
  - **Authentication Server** Enter the IP address of your Cisco Secure ACS for Windows RADIUS server.
  - **Server Secret** Enter the RADIUS server secret. This must be the same secret you use when you configure the VPN 3000 Concentrator in the Cisco Secure ACS for Windows configuration.
  - **Verify** Re–enter the password for verification.

This adds the authentication server in the global configuration of the VPN 3000 Concentrator. This server is used by all groups except for when an authentication server has been specifically defined. If an authentication server is not configured for a group, it reverts to the global authentication server.

- 3. Complete these steps in order to configure the Tunnel Group on the VPN 3000 Concentrator.
  - a. Choose **Configuration > User Management > Groups** from the left menu and click **Add**.
  - b. Change or add these parameters in the Configuration tabs. Do not click Apply until you change all of these parameters:

**Note:** These parameters are the minimum needed for remote access VPN connections. These parameters also assume the default settings in the Base Group on the VPN 3000 Concentrator have not been changed.

#### Identity

Configuration | User Management | Groups | Add

This section lets you add a group. Check the **Inherit?** box to set a field that you want to default to the base group value. Uncheck the **Inherit?** box and enter a new value to override base group values.

| Identity Genera | I IPSec Client Confi | Client FW HW Client | PPTP/L2TP WebVPN NAC |
|-----------------|----------------------|---------------------|----------------------|
|-----------------|----------------------|---------------------|----------------------|

|               |                     | · · · · · · · · · · · · · · · · · · ·                                                                                                    |  |  |  |  |  |
|---------------|---------------------|----------------------------------------------------------------------------------------------------|--|--|--|--|--|
|               | Identity Parameters |                                                                                                    |  |  |  |  |  |
| Attribute     | Value               | Description                                                                                                    |  |  |  |  |  |
| Group<br>Name | ipsecgroup          | Enter a unique name for the group.                                                                                                    |  |  |  |  |  |
| Password      |                     | Enter the password for the group.                                                                                                    |  |  |  |  |  |
| Verify        | ******              | Verify the group's password.                                                                                                    |  |  |  |  |  |
| Туре          | Internal 💌          | External groups are configured on an external authentication server (e.g. RADIUS).<br>Internal groups are configured on the VPN 3000 Concentrator's Internal Database. |  |  |  |  |  |
| Add           | Cancel              |                                                                                                    |  |  |  |  |  |

- **6 Group Name** Type a group name. For example, IPsecUsers.
- ♦ **Password** Enter a password for the group. This is the pre–shared key for the IKE session.
- **Verify** Re–enter the password for verification.
- **Type** Leave this as the default: Internal.

#### **IPsec**

Check the Inherit? box to set a field that you want to default to the base group value. Uncheck the Inherit? box and enter

| Identity General IPSe           | c Client Config Client FW HW Client | PPTP/L2  | TP WebVPN NAC                                                                          |
|---------------------------------|-------------------------------------|----------|----------------------------------------------------------------------------------------|
|                                 |                                     | IPSe     | c Parameters                                                                           |
| Attribute                       | Value                               | Inherit? | Des                                                                                    |
| IPSec SA                        | ESP-3DES-MD5                        | V        | Select the group's IPSec Security Associat                                             |
| IKE Peer Identity<br>Validation | If supported by certificate 💌       | V        | Select whether or not to validate the identit                                          |
| IKE Keepalives                  |                                     | 7        | Check to enable the use of IKE keepalives                                              |
| Confidence Interval             | 300                                 | V        | (seconds) Enter how long a peer is permitte<br>checks to see if it is still connected. |
| Tunnel Type                     | Remote Access 💌                     | •        | Select the type of tunnel for this group. Up<br>needed.                                |
|                                 | 1                                   | Remote A | Access Parameters                                                                      |

•

**Tunnel Type** Choose **Remote–Access**.

-

**Authentication** RADIUS. This tells the VPN Concentrator what method to use to authenticate users.

1

~

Server.

Lock users into this group.

Select the authentication method for membi

apply to Individual User Authentication. If members of this group need authorization

authorization method. If you configure this i

**Mode Config** Check Mode Config.

Group Lock 🗆

Authorization Type None

Authentication RADIUS

- c. Click Apply.
- 4. Complete these steps in order to configure multiple authentication servers on the VPN 3000 Concentrator.
  - a. Once the group is defined, highlight that group, and click Authentication Servers under the Modify column. Individual authentication servers can be defined for each group even if these servers do not exist in the global servers.

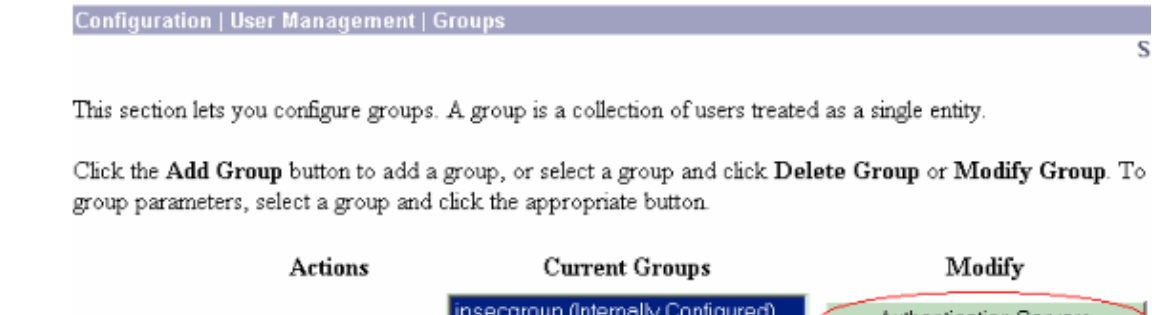

| 24040113     | Current Oroups                     | widdiy                  |
|--------------|------------------------------------|-------------------------|
|              | ipsecgroup (Internally Configured) | Authentication Servers  |
|              |                                    | Authorization Servers   |
| Add Group    |                                    | Accounting Servers      |
| i ida areap  |                                    | Address Pools           |
| Modify Group |                                    | Client Update           |
| Delete Group |                                    | Bandwidth Assignment    |
|              |                                    | WebVPN Servers and URLs |
|              |                                    | WebVPN Port Forwarding  |

b. Choose the server type RADIUS, and add these parameters for your Cisco Secure ACS for Windows RADIUS server. Leave all other parameters in their default state.

- ◊ **Authentication Server** Enter the IP address of your Cisco Secure ACS for Windows RADIUS server.
- Server Secret Enter the RADIUS server secret. This must be the same secret you use when you configure the VPN 3000 Concentrator in the Cisco Secure ACS for Windows configuration.
- **Verify** Re–enter the password for verification.
- 5. Choose **Configuration > System > Address Management > Assignment** and check **Use Address from Authentication Server** in order to assign the IP address to the VPN Clients from the IP pool created in the RADIUS server once the client gets authenticated.

| Configuration   System   Address Management   Assignment                                                                                             |  |  |  |  |  |
|----------------------------------------------------------------------------------------------------|--|--|--|--|--|
| This section presents Address Assignment options. Each of the following methods are tried, in order, until an address is foun                        |  |  |  |  |  |
| <b>Use Client Address</b><br>Check to use the IP address supplied by the client. This can be overridden by user/group configuration.                 |  |  |  |  |  |
| Use Address from Authentication Server Check to use an IP address retrieved from an authentication server for the client                             |  |  |  |  |  |
| Use DHCP $\square$ Check to use DHCP to obtain an IP address for the client.                                                                         |  |  |  |  |  |
| Use Address Pools $\Box$ Check to use internal address pool configuration to obtain an IP address for the client.                                    |  |  |  |  |  |
| IP Reuse Enter the length of time in minutes (0-480) that a released internal<br>Delay address pool IP address will be held before being reassigned. |  |  |  |  |  |
| Apply Cancel                                                                                                    |  |  |  |  |  |

### **RADIUS Server Configuration**

This section of the document describes the procedure required to configure the Cisco Secure ACS as a RADIUS server for VPN Client user authentication forwarded by the Cisco VPN 3000 Series Concentrator – AAA client.

Double–click the **ACS Admin** icon in order to start the admin session on the PC that runs the Cisco Secure ACS for Windows RADIUS server. Log in with the proper username and password, if required.

- 1. Complete these steps in order to add the VPN 3000 Concentrator to the Cisco Secure ACS for Windows server configuration.
  - a. Choose **Network Configuration** and click **Add Entry** in order to add an AAA client to the RADIUS server.

| CISCO SYSTEMS                | Network Configuration |                       |                          |  |  |
|------------------------------|-----------------------|-----------------------|--------------------------|--|--|
|                              | Select                |                       |                          |  |  |
| User<br>Setup                |                       |                       |                          |  |  |
| Group<br>Setup               | <b>%</b> Q            | AAA Clients           | ?                        |  |  |
| Shared Profile<br>Components | AAA Client Hostname   | AAA Client IP Address | Authenticate Using       |  |  |
| Network                      | nm-wic                | 192.168.11.24         | RADIUS (Cisco Aironet)   |  |  |
| Configuration                | WLC                   | 172.16.1.30           | RADIUS (Cisco Airespace) |  |  |
| Configuration                |                       |                       |                          |  |  |
| Configuration                |                       | Add Entry Search      |                          |  |  |

Add these parameters for your VPN 3000 Concentrator:

## **Network Configuration**

| Ed | it                                                |                                                        |  |  |  |
|----|---------------------------------------------------|--------------------------------------------------------|--|--|--|
|    |                                                   |                                                        |  |  |  |
|    |                                                   | Add AAA Client                                         |  |  |  |
|    |                                                   |                                                        |  |  |  |
|    | AAA Client Hostname                               | VPN3000                                                |  |  |  |
|    | AAA Client IP Address                             | 172.16.124.1                                           |  |  |  |
|    | Кеу                                               | cisco123                                               |  |  |  |
|    | Authenticate Using                                | RADIUS (Cisco VPN 3000/ASA/PIX 7.x+)                   |  |  |  |
|    | 🗖 Single Connect TACAC                            | CS+ AAA Client (Record stop in accounting on failure). |  |  |  |
|    | 🗖 Log Update/Watchdog                             | Packets from this AAA Client                           |  |  |  |
|    | Log RADIUS Tunneling Packets from this AAA Client |                                                        |  |  |  |
|    | 🗖 Replace RADIUS Port i                           | nfo with Username from this AAA Client                 |  |  |  |
|    | Submit Submit + Apply Cancel                      |                                                        |  |  |  |

- AAA Client Hostname Enter the hostname of your VPN 3000 Concentrator (for DNS resolution).
- **AAA Client IP Address** Enter the IP address of your VPN 3000 Concentrator.
- ♦ **Key** Enter the RADIUS server secret. This must be the same secret you configured when you added the Authentication Server on the VPN Concentrator.
- ♦ Authenticate Using Choose RADIUS (Cisco VPN 3000/ASA/PIX 7.x+). This allows the VPN 3000 VSAs to display in the Group configuration window.
- b. Click Submit.
- c. Choose Interface Configuration, click RADIUS (Cisco VPN 3000/ASA/PIX 7.x+), and check Group [26] Vendor–Specific.

## Interface Configuration

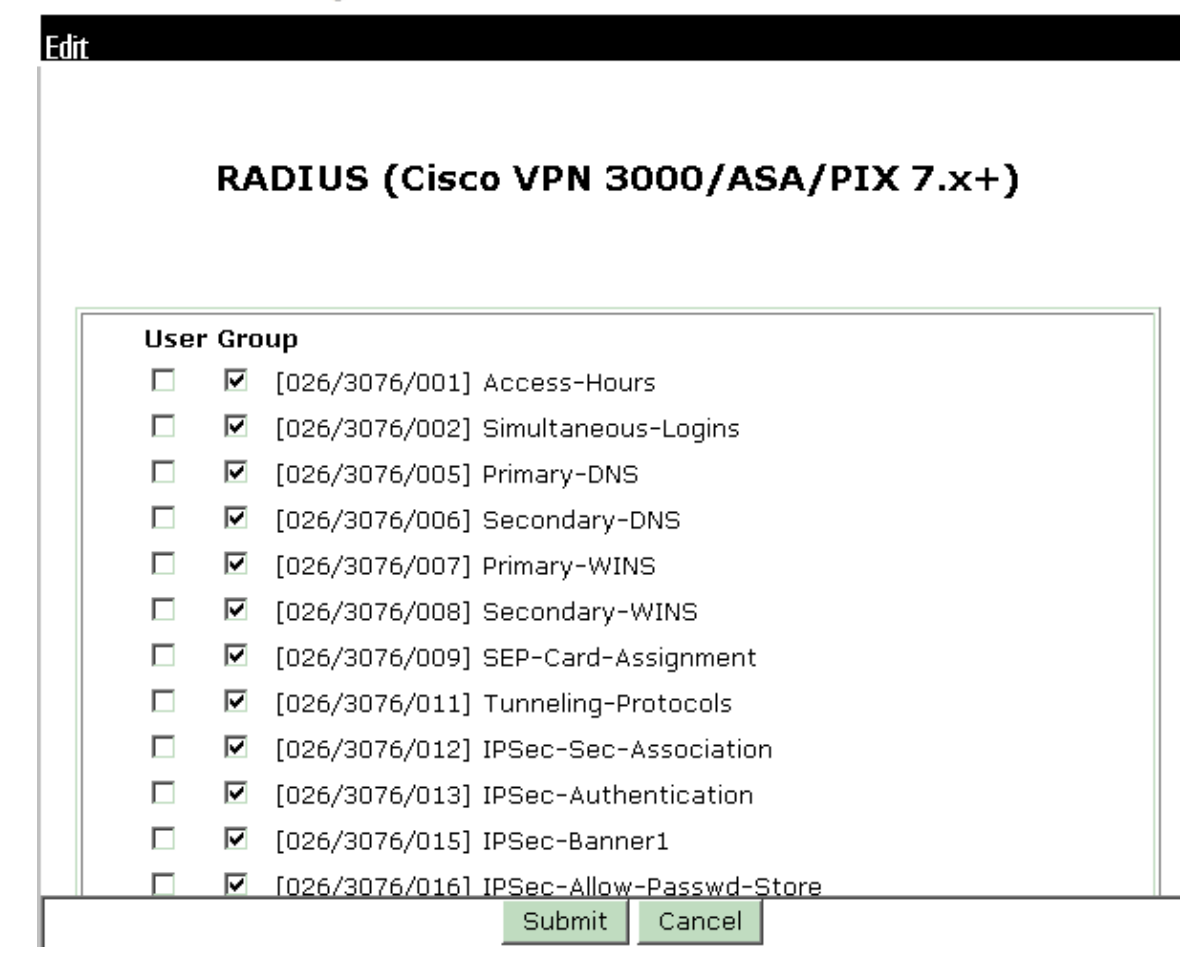

**Note:** 'RADIUS attribute 26' refers to all vendor specific attributes. For example, choose **Interface Configuration > RADIUS (Cisco VPN 3000)** and see that all of the available attributes start with 026. This shows that all of these vendor specific attributes fall under the IETF RADIUS 26 standard. These attributes do not show up in User or Group setup by default. In order to show up in the Group setup, create an AAA client (in this case VPN 3000 Concentrator) that authenticates with RADIUS in the network configuration. Then check the attributes that need to appear in User Setup, Group Setup, or both from the Interface configuration.

Refer to RADIUS Attributes for more information on the available attributes and their usage. d. Click **Submit**.

- 2. Complete these steps in order to add groups to the Cisco Secure ACS for Windows configuration.
  - a. Choose **Group Setup**, then select one of the template groups, for example, Group 1, and click **Rename Group**.

## **Group Setup**

| Select |           |            |        |         |   |
|--------|-----------|------------|--------|---------|---|
|        |           |            |        |         |   |
| (      | Group : 🗄 | 1: Group 1 |        |         | • |
|        | Users i   | n Group    | Edit S | ettings |   |
|        |           | Rename     | Group  |         | _ |
|        |           |            |        |         |   |

Change the name to something appropriate for your organization., for example, ipsecgroup. Since users are added to these groups, make the group name reflect the actual purpose of that group. If all users are put into the same group, you can call it VPN Users Group.

b. Click Edit Settings in order to edit the parameters in your newly renamed group.

## **Group Setup**

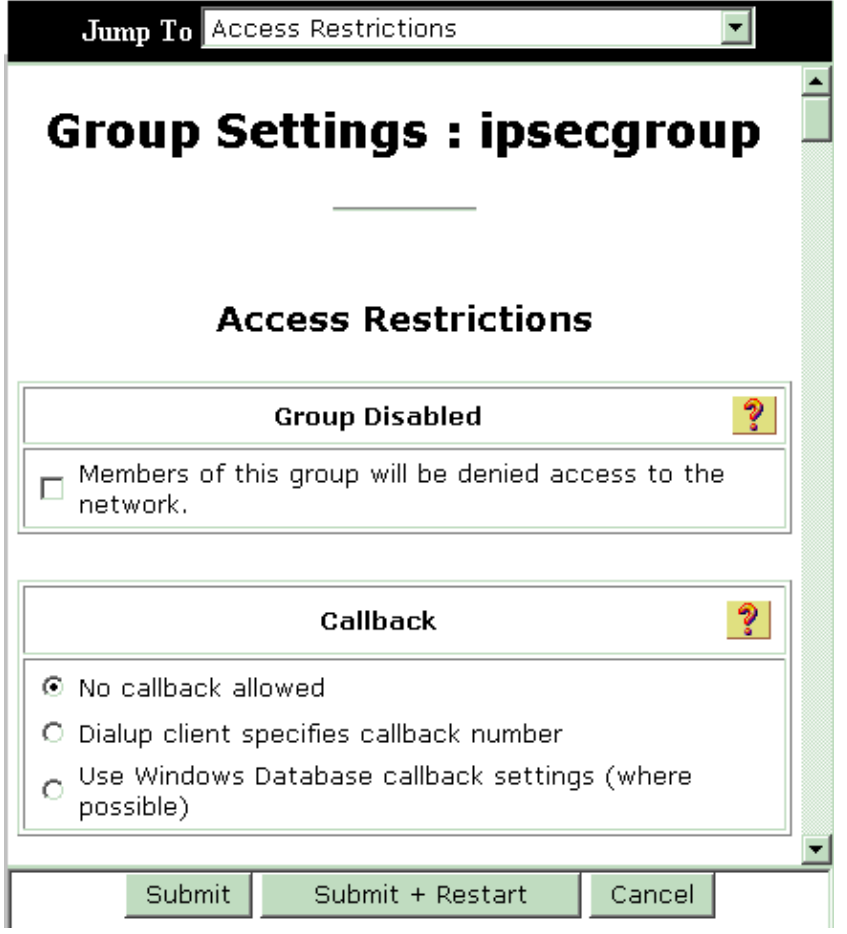

c. Click **Cisco VPN 3000 RADIUS** and configure these recommended attributes. This allows users assigned to this group to inherit the Cisco VPN 3000 RADIUS attributes, which allows you to centralize policies for all users in Cisco Secure ACS for Windows.

## **Group Setup**

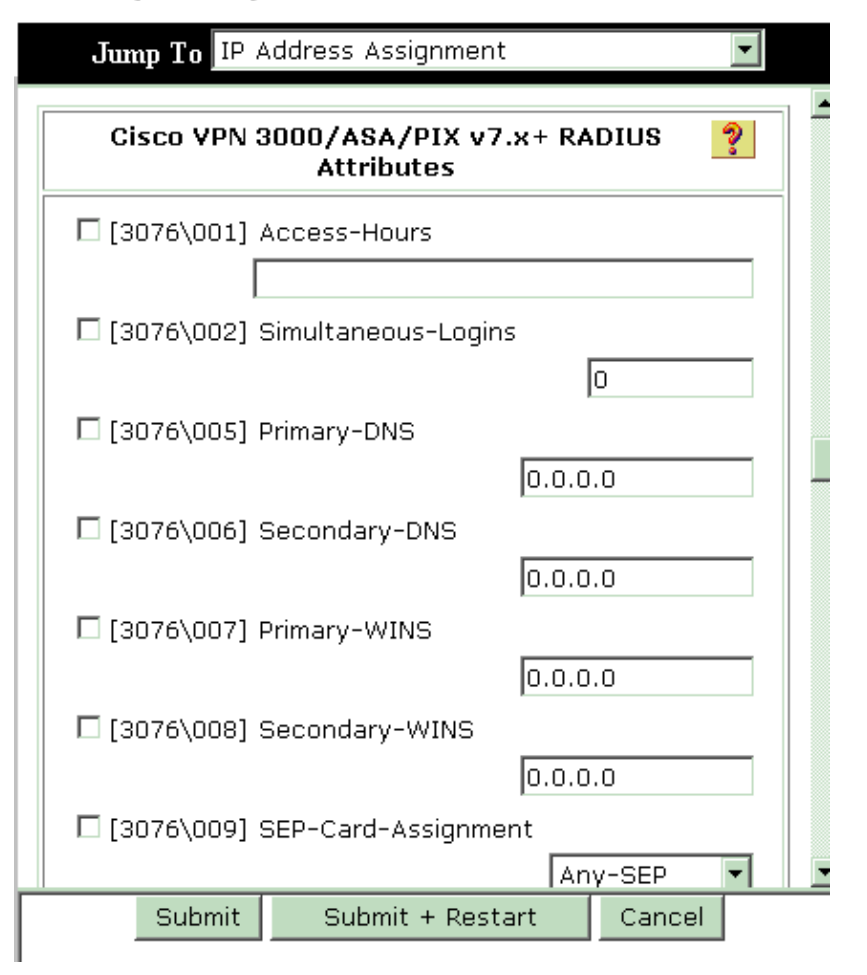

**Note:** Technically, VPN 3000 RADIUS attributes are not required to be configured as long as the Tunnel Group is set up in step 3 of the VPN 3000 Series Concentrator Configuration and the Base Group in the VPN Concentrator does not change from the original default settings.

#### **Recommended VPN 3000 Attributes:**

- **Orimary–DNS** Enter the IP address of your Primary DNS server.
- **Secondary–DNS** Enter the IP address of your Secondary DNS server.
- **OPrimary–WINS** Enter the IP address of your Primary WINS server.
- **Secondary–WINS** Enter the IP address of your Secondary WINS server.
- ♦ **Tunneling–Protocols** Choose **IPsec**. This allows *only* IPsec client connections. PPTP or L2TP are not allowed.
- ♦ **IPsec–Sec–Association** Enter **ESP–3DES–MD5**. This ensures all your IPsec clients connect with the highest encryption available.
- IPsec-Allow-Password-Store Choose Disallow so users are not allowed to save their password in the VPN Client.
- ◊ IPsec-Banner Enter a welcome message banner to be presented to the user upon connection. For example, "Welcome to MyCompany employee VPN access!"
- ◊ **IPsec–Default Domain** Enter the domain name of your company. For example, "mycompany.com".

This set of attributes is not necessary. But if you are unsure if the Base Group attributes of the VPN 3000 Concentrator have changed, then Cisco recommends that you configure these attributes:

- Simultaneous–Logins Enter the number of times you allow a user to simultaneously log in with the same username. The recommendation is 1 or 2.
- ♦ SEP-Card-Assignment Choose Any-SEP.
- ◊ IPsec–Mode–Config Choose ON.
- ♦ **IPsec over UDP** Choose **OFF**, unless you want users in this group to connect using IPsec over the UDP protocol. If you select ON, the VPN Client still has the ability to locally disable IPsec over UDP and connect normally.
- ◊ **IPsec over UDP Port** Select a UDP port number in the range of 4001 through 49151. This is used only if IPsec over UDP is ON.

The next set of attributes requires that you set something up on the VPN Concentrator first before you can use them. This is only recommended for advanced users.

- Access-Hours This requires you to set up a range of Access Hours on the VPN 3000 Concentrator under Configuration > Policy Management. Instead, use Access Hours available in Cisco Secure ACS for Windows to manage this attribute.
- IPsec-Split-Tunnel-List This requires you to set up a Network List on the VPN Concentrator under Configuration > Policy Management > Traffic Management. This is a list of networks sent down to the client that tell the client to encrypt data to only those networks in the list.
- d. Choose **IP assignment in Group setup** and check **Assigned from AAA server Pool** in order to assign the IP addresses to VPN Client users once they are get authenticated.

## **Group Setup**

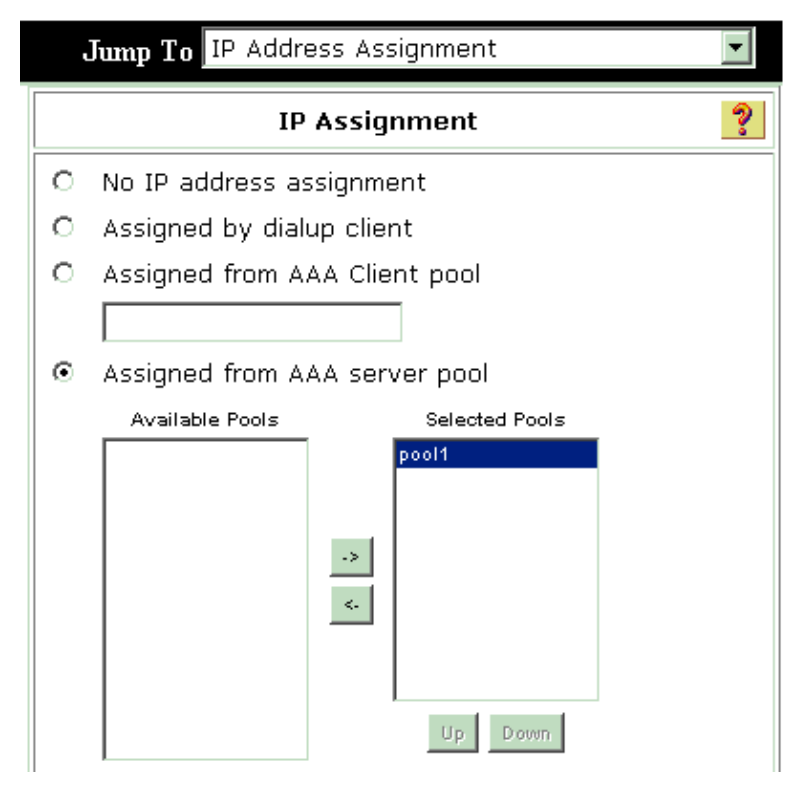

Choose **System configuration > IP pools** in order to create a IP pool for VPN Client users and click **Submit**.

# System Configuration

| Edit          |           |   |
|---------------|-----------|---|
|               | New Pool  | ? |
| Name          | pool1     |   |
| Start Address | 10.1.1.1  |   |
| End Address   | 10.1.1.10 |   |

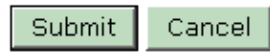

# System Configuration

| S | elect               |               |             |        |  |  |
|---|---------------------|---------------|-------------|--------|--|--|
|   | AAA Server IP Pools |               |             |        |  |  |
|   | Pool Name           | Start Address | End Address | In Use |  |  |
|   | <u>pool1</u>        | 10.1.1.1      | 10.1.1.10   | 0%     |  |  |

e. Choose **Submit** > **Restart** in order to save the configuration and activate the new group.

f. Repeat these steps in order to add more groups.

#### 3. Configure Users on Cisco Secure ACS for Windows.

a. Choose User Setup, enter a username, and click Add/Edit.

# **User Setup**

| Select |                                                                                                    |
|--------|----------------------------------------------------------------------------------------------------|
|        | USET: ipsecuser1<br>Find Add/Edit                                                                                                    |
|        | List users beginning with letter/number:<br><u>A B C D E F G H I J K L M</u><br><u>N O P Q R S T U V W X Y Z</u><br><u>D 1 2 3 4 5 6 7 8 9</u> |
|        | List all users                                                                                                    |
|        | Remove Dynamic Users                                                                                                    |

b. Configure these parameters under the user setup section:

#### User Setup

|      | nt Disabled                                                                      | Acco                                                                        |                                                 |
|------|----------------------------------------------------------------------------------|-----------------------------------------------------------------------------|-------------------------------------------------|
| ?    | y User Info                                                                      | Supplement                                                                  |                                                 |
|      |                                                                                  | user1                                                                       | Real Name                                       |
|      |                                                                                  | user1                                                                       | Description                                     |
| _    |                                                                                  |                                                                             |                                                 |
| ?    | tup                                                                              | User                                                                        |                                                 |
|      |                                                                                  | entication:                                                                 | Password Auth                                   |
| •    | ACS Internal Database 🖉                                                          |                                                                             |                                                 |
| not  | MS-CHAP/ARAP, if the Separate field is no                                        | e PAP (Also used for CHAR                                                   | CiscoSecur                                      |
| ed.) | checked.                                                                         | 2                                                                           | -                                               |
|      |                                                                                  | assword                                                                     | +                                               |
|      | *****                                                                            | Password                                                                    | Confirm F                                       |
|      |                                                                                  | CHAP/MS-CHAP/ARAP)                                                          | 🗌 Separate (                                    |
|      |                                                                                  | Password                                                                    | F                                               |
|      |                                                                                  | assword                                                                     | Confirm F                                       |
| eful | ation, supplying a separate CHAP<br>IP authentication. This is especially useful | server is used for authent<br>token card user allows C<br>ching is enabled. | When a token<br>password for a<br>when token ca |
|      | a user is accurate                                                               | Thus to which i                                                             |                                                 |
|      | e user is assigned.                                                              | Group to which t                                                            |                                                 |

User: ipsecuser1 (New User)

- **Organization** Operation Choose ACS Internal Database.
- **Cisco Secure PAP Password** Enter a password for the user.
- **Cisco Secure PAP Confirm Password** Re–enter the password for the new user.
- ♦ Group to which the user is assigned Select the name of the group you created in the previous step.
- c. Click **Submit** in order to save and activate the user settings.
- d. Repeat these steps in order to add additional users.

### Assign a Static IP address to the VPN Client User

Complete these steps:

- 1. Create a new VPN group IPSECGRP.
- 2. Create a user who wants to receive the static IP and choose **IPSECGRP**. Choose **Assign static IP** address with the static IP address that is assigned under the Client IP Address Assignment.

# User Setup

|                                              | Password                                                         | ***                                            | ******                                             | ****                                       |                                |
|----------------------------------------------|------------------------------------------------------------------|------------------------------------------------|----------------------------------------------------|--------------------------------------------|--------------------------------|
| Confirm ************************************ |                                                                  |                                                |                                                    |                                            |                                |
| Whe<br>sup<br>use<br>whe                     | en a token se<br>plying a sepa<br>r allows CHAF<br>en token cact | erver is u<br>rate CH/<br>authen<br>hing is er | ised for au<br>AP passwo<br>tication. T<br>nabled. | thentication<br>rd for a to<br>his is espe | on,<br>ken card<br>cially usef |
|                                              | Group                                                            | to which                                       | n the user                                         | is assigne                                 | d:                             |
|                                              | IPSECGRP                                                         |                                                |                                                    |                                            | •                              |
| _                                            |                                                                  | i<br>i                                         | Callback                                           |                                            |                                |
| c                                            | Use group s                                                      | etting                                         |                                                    |                                            |                                |
| ⊙                                            | No callback                                                      | allowed                                        |                                                    |                                            |                                |
| 0                                            | Callback usir                                                    | ng this n                                      | umber 🗌                                            |                                            |                                |
| С                                            | Dialup client                                                    | specifie                                       | s callback                                         | number                                     |                                |
| C                                            | Use Window                                                       | s Databa                                       | ase callbad                                        | k settings:                                | e<br>F                         |
|                                              | Cli                                                              | ent IP A                                       | ddress Ass                                         | ignment                                    |                                |
| 0                                            | Use group se                                                     | ettings                                        |                                                    |                                            |                                |
| 0                                            | No IP addres                                                     | s assign                                       | ment                                               |                                            |                                |
| c                                            | Assigned by                                                      | dialup cl                                      | ient                                               |                                            |                                |
| • Assign static IP address 192.168.1.55      |                                                                  |                                                |                                                    |                                            |                                |
| C Assigned by AAA client pool                |                                                                  |                                                |                                                    |                                            |                                |
| -                                            | andros (artistic About 1943).                                    | a                                              |                                                    |                                            |                                |
|                                              |                                                                  |                                                |                                                    |                                            |                                |
|                                              |                                                                  |                                                |                                                    |                                            |                                |

## **VPN Client configuration**

This section describes the VPN Client side configuration.

- 1. Choose Start > Programs > Cisco Systems VPN Client > VPN Client.
- 2. Click **New** in order to launch the Create New VPN Connection Entry window.

| 👌 status: D                                                                                                    | isconnecte   | d   VPN C     | lient - Versio | on 4.8.01.  | 0300 |               |
|----------------------------------------------------------------------------------------------------|--------------|---------------|----------------|-------------|------|---------------|
| Connection En                                                                                                    | tries Status | Certificates  | Log Options    | ; Help      |      |               |
| in the second second se | New          | F 🗃<br>Import | Modify         | )<br>Delete |      | CISCO SYSTEMS |
| Connection Er                                                                                                    | ntries Certi | ficates   Lo  |                |             |      |               |
|                                                                                                    | Connection I | Entry /       |                | н           | ost  | Transport     |
|                                                                                                    |              |               |                |             |      |               |
|                                                                                                    |              |               |                |             |      |               |
|                                                                                                    |              |               |                |             |      |               |
|                                                                                                    |              |               |                |             |      |               |
|                                                                                                    |              |               |                |             |      |               |
|                                                                                                    |              |               |                |             |      |               |
|                                                                                                    |              |               |                |             |      |               |
| <b>⊥</b>                                                                                                    |              |               |                |             |      | <br><u> </u>  |
| Not connected                                                                                                    |              |               |                |             |      |               |

When prompted, assign a name to your entry. You can also enter a description if you wish. Specify the VPN 3000 Concentrator public interface IP address in the Host column and choose Group Authentication. Then provide the group name and password. Click Save in order to complete the new VPN connection entry.

| 🤌 VPN Client 🕴 🤇                                                   | Create New VPN Connec  | tion Entry      |                |  |  |  |
|--------------------------------------------------------------------|------------------------|-----------------|----------------|--|--|--|
| Connection Entry: vpn                                              | user                   |                 | - Color        |  |  |  |
| Description: Hea                                                   | doffice                | 5               |                |  |  |  |
| Host: 10.0                                                         | ).0.1                  |                 |                |  |  |  |
| Authentication Tr                                                  | ansport Backup Servers | Dial-Up         |                |  |  |  |
| <ul> <li>Group Authentica</li> </ul>                               | tion (                 | C Mutual Group. | Authentication |  |  |  |
| Name:                                                              | ipsecgroup             |                 |                |  |  |  |
| Password:                                                          | *****                  |                 |                |  |  |  |
| Confirm Password:                                                  | *****                  |                 |                |  |  |  |
| Certificate Authentication     Name:     Send CA Certificate Chain |                        |                 |                |  |  |  |
| Erase User Password                                                |                        | Save            | Cancel         |  |  |  |

**Note:** Be sure that the VPN Client is configured to use the same group name and password configured in the Cisco VPN 3000 Series Concentrator.

## **Add Accounting**

After authentication works, you can add accounting.

- 1. On the VPN 3000, choose **Configuration > System > Servers > Accounting Servers**, and add the **Cisco Secure ACS for Windows** server.
- 2. You can add individual accounting servers to each group when you choose **Configuration > User Management > Groups**, highlight a group and click **Modify Acct. Servers**. Then enter the IP address of the accounting server with the server secret.

Configuration | System | Servers | Accounting | Add

Configure and add a RADIUS user accounting server.

| Accounting Server 172.16.124.5 | Enter IP address or hostname.         |
|--------------------------------|---------------------------------------|
| Server Port 1646               | Enter the server UDP port number.     |
| Timeout 1                      | Enter the timeout for this server (se |
| Retries 3                      | Enter the number of retries for this  |
| Server Secret                  | Enter the RADIUS server secret.       |
| Verify                         | Re-enter the server secret.           |
| Add Cancel                     |                                       |

In Cisco Secure ACS for Windows, the accounting records appear as this output shows:

| Select         |                           |                          |                       |                                                               |                          |                         |                           |                                            |                     |                           |                            |                            |   |
|----------------|---------------------------|--------------------------|-----------------------|---------------------------------------------------------------|--------------------------|-------------------------|---------------------------|--------------------------------------------|---------------------|---------------------------|----------------------------|----------------------------|---|
| RADIUS Acc     | counting                  | active.csv               | 🖹 <u>Refresh</u>      | Downloa                                                       | ad                       |                         |                           |                                            |                     |                           |                            |                            |   |
| Regular Exp    | ression                   |                          |                       | Start Date & Time End Date &<br>mm/dd/yyyy,hh:mm:ss mm/dd/yyy |                          |                         | id Date & T<br>m∕dd∕γγyy  | & Time Rows per Page<br>yyy,hh: mm:ss S0 💌 |                     |                           |                            |                            |   |
| Apply Filt     | Apply Filter Clear Filter |                          |                       |                                                               |                          |                         |                           |                                            |                     |                           |                            |                            |   |
| Filtering is r | iot appliei               | <b>1</b> .               |                       |                                                               |                          |                         |                           |                                            |                     |                           |                            |                            | _ |
| Date           | <u>Time</u> 🕈             | <u>User-Name</u>         | <u>Group-</u><br>Name | <u>Calling-</u><br>Station-Id                                 | Acct-<br>Status-<br>Type | Acct-<br>Session-<br>Id | Acct-<br>Session-<br>Time | Service-<br>Type                           | Eramed-<br>Protocol | Acct-<br>Input-<br>Octets | Acct-<br>Output-<br>Octets | Acct-<br>Input-<br>Packets |   |
| 10/27/2006     | 18:38:20                  | ipsecuser1               | ipsecgroup            | 192.168.1.2                                                   | Start                    | E8700001                |                           | Framed                                     | ррр                 |                           | ~                          |                            |   |
| 10/27/2006     | 18:38:20                  | VPN 3000<br>Concentrator | Default<br>Group      |                                                               | Accounting<br>On         |                         |                           |                                            |                     | ••                        |                            |                            |   |
| 10/27/2006     | 13:17:10                  | VPN 3000<br>Concentrator | Default<br>Group      |                                                               | Accounting<br>Off        |                         |                           |                                            |                     |                           |                            |                            |   |

## Verify

Use this section in order to confirm that your configuration works properly.

The Output Interpreter Tool (registered customers only) (OIT) supports certain **show** commands. Use the OIT to view an analysis of **show** command output.

### Verify the VPN Concentrator

On the VPN 3000 Concentrator side, choose **Administration > Administer Sessions** in order to verify the remote VPN tunnel establishment.

| Remote A   | Remote Access Sessions [LAN-to-LAN Sessions   Management Session           |            |                               |                               |                                                |                                                        |                                                               | ment Sessions ] |
|------------|----------------------------------------------------------------------------|------------|-------------------------------|-------------------------------|------------------------------------------------|--------------------------------------------------------|---------------------------------------------------------------|-----------------|
| Username   | <u>Assigned IP</u><br><u>Address</u><br><u>Public IP</u><br><u>Address</u> | Group      | <u>Protocol</u><br>Encryption | Login Time<br>Duration        | <u>Client</u><br><u>Type</u><br><u>Version</u> | <u>Bytes</u><br><u>Tx</u><br><u>Bytes</u><br><u>Rx</u> | <u>NAC</u><br><u>Result</u><br><u>Posture</u><br><u>Token</u> | Actions         |
| ipsecuser1 | 10.1.1.9<br>192.168.1.2                                                    | ipsecgroup | IPSec<br>3DES-168             | Oct 27<br>17:22:14<br>0:05:11 | WinNT<br>4.8.01.0300                           | 0<br>8056                                              | N/A                                                           | [Logout Ping]   |

## Verify the VPN Client

Complete these steps in order to verify the VPN Client.

1. Click **Connect** in order to initiate a VPN connection.

| status: Disconnected   VPN            | Client - Version | 4.8.01.0300 |               |
|---------------------------------------|------------------|-------------|---------------|
| Connection Entries Status Certificate | s Log Options H  | lelp        |               |
| Connect New Import                    | Modify           | Delete      | CISCO SYSTEMS |
| Connection Entries Certificates I     | .og              |             |               |
| Connection Entry /                    |                  | Host        | Transport     |
| vpnuser                               |                  | 10.0.0.1    | IPSec/UDP     |
| <                                     |                  |             |               |
| Not connected                         |                  |             |               |
| dor connected                         |                  |             |               |

2. This window appears for user authentication. Enter a valid Username and Password in order to establish the VPN connection.

| 👌 status: Disco                      | nnected   VPN Client - Ver                                 | sion 4.8.01.0300      |               |
|--------------------------------------|------------------------------------------------------------|-----------------------|---------------|
| Connection Entries                   | Status Certificates Log Optio                              | ns Help               |               |
| Cancel Connect<br>Connection Entries | New Import Modify<br>Certificates Log                      | Delete                | CISCO SYSTEMS |
| Con                                  | nection Entry                                              | Host                  |               |
| vpn                                  | user                                                       | 10.0.0.1              |               |
|                                      | VPN Client   User Aut                                      | thentication for "vpn | user" 🔀       |
|                                      | Enter Username and Password.<br>CISCO SYSTEMS<br>Username: | ipsecuser1            |               |
| <u> </u>                             |                                                            | ОК                    | Cancel        |

3. The VPN Client gets connected with the VPN 3000 Concentrator at the central site.

| 👶 status: C                 | onnected   VPN Clie      | ent - Version 4 | 4.8.01.0    | 0300             |                 |
|-----------------------------|--------------------------|-----------------|-------------|------------------|-----------------|
| Connection En               | ries Status Certificate: | s Log Options   | Help        |                  |                 |
| Disconnect<br>Cornection Er | New Import               | Modify<br>g     | X<br>Delete |                  | CISCO SYSTEMS   |
|                             | Connection Entry         |                 |             | Host             |                 |
| 8                           | vpnuser                  |                 |             | 10.0.0.1         |                 |
|                             |                          |                 |             |                  |                 |
|                             |                          |                 |             |                  | <u> </u>        |
| Connected to '              | vpnuser                  |                 | Connect     | ed Tine: 0 day(s | ), 30:00.06 💌 🏾 |

4. Choose **Status > Statistics** in order to check the tunnel statistics of the VPN Client.

| VPN Client   Statis                                            | stics                                           |                                    |  |  |  |  |  |
|----------------------------------------------------------------|-------------------------------------------------|------------------------------------|--|--|--|--|--|
| Tunne Details Route D                                          | De:ails Firewall                                |                                    |  |  |  |  |  |
| Address Information                                            | Address Information Connection Information      |                                    |  |  |  |  |  |
| Ulient: 10.1.1.9<br>Server, 10.0.0.1                           | Entry:<br>Time.                                 | vpnuser<br>0 day(s), 00.0°.39      |  |  |  |  |  |
| <b>Bytes</b><br>Received: 448<br>Sent: 6914                    | <b>Crypto</b><br>Encryption:<br>Authentication: | 168-bit 3-DES<br>HMAC-MD5          |  |  |  |  |  |
| Packets                                                        | Transport                                       |                                    |  |  |  |  |  |
| Encrypted: 50<br>Decrypted: 8<br>Discarded: 18<br>Bypassed: 31 | Transparent Tunne<br>Local LAN:<br>Compression: | eling:Inactive<br>Disabled<br>None |  |  |  |  |  |
|                                                                |                                                 | Reset                              |  |  |  |  |  |
|                                                                |                                                 | Close                              |  |  |  |  |  |

# Troubleshoot

Complete these steps in order to troubleshoot your configuration.

- 1. Choose **Configuration > System > Servers > Authentication** and complete these steps in order to test the connectivity between the RADIUS server and the VPN 3000 Concentrator.
  - a. Select your server, and then click Test.

Configuration | System | Servers | Authentication

This section lets you configure parameters for servers that authenticate users.

You should have a properly configured RADIUS, NT Domain, SDI or Kerberos/Active Direct configure the internal server and <u>add users to the internal database</u>.

Click the Add button to add a server, or select a server and click Modify, Delete, Move, or

| Authentication<br>Servers                 | Actions   |
|-------------------------------------------|-----------|
| 172.16.124.5 (Radius/User Authentication) | Add       |
| internai (internai)                       | Modify    |
|                                           | Delete    |
|                                           | Move Up   |
|                                           | Move Down |
|                                           | Test      |

b. Enter the RADIUS username and password and click OK.

#### Configuration | System | Servers | Authentication | Test

Enter a username and password with which to test. Please wait for the operation

| Username | ipsecuser1 |
|----------|------------|
| Password | *000000000 |

OK Cancel

A successful authentication appears.

| Success                      |   |
|------------------------------|---|
| (i) Authentication Successfu | 1 |
| Continue                     |   |

- 2. If it fails, there is either a configuration problem or an IP connectivity issue. Check the Failed Attempts Log on the ACS server for messages related to the failure.
  - If no messages appear in this log then there is probably an IP connectivity issue. The RADIUS request does not reach the RADIUS server. Verify the filters applied to the appropriate VPN 3000 Concentrator interface allows RADIUS (1645) packets in and out.
  - If the test authentication is successful, but logins to the VPN 3000 Concentrator continue to fail, check the Filterable Event Log via the console port.

If connections do not work, you can add AUTH, IKE, and IPsec event classes to the VPN Concentrator when you select **Configuration > System > Events > Classes > Modify (Severity to Log=1-9, Severity to Console=1-3)**. AUTHDBG, AUTHDECODE, IKEDBG, IKEDECODE, IPSECDBG, and IPSECDECODE are also available, but can provide too much information. If detailed information is needed on the attributes that are passed down from the RADIUS server, AUTHDECODE, IKEDECODE, and IPSECDECODE provide this at the Severity to Log=1-13 level.

3. Retrieve the event log from **Monitoring > Event Log**.

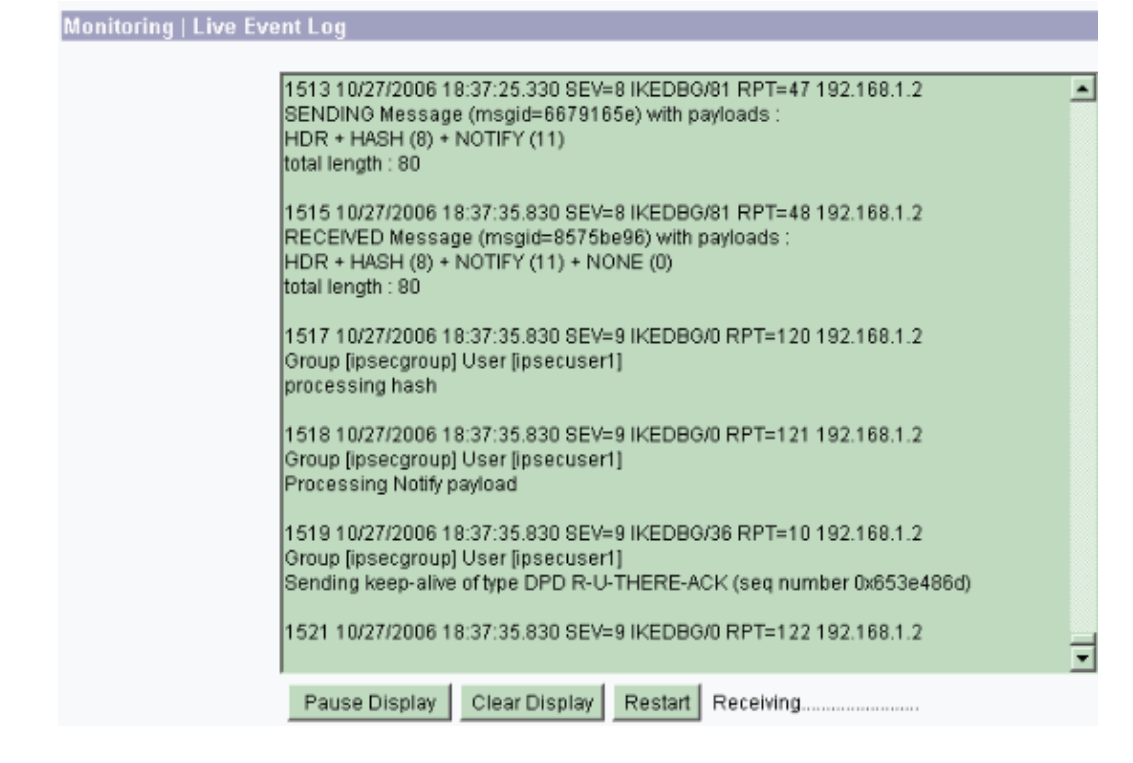

### **Troubleshoot VPN Client 4.8 for Windows**

Complete these steps in order to troubleshoot VPN Client 4.8 for Windows.

1. Choose **Log > Log settings** in order to enable the log levels in the VPN Client.

| VPN Client   Log Settings                                                                                    |
|----------------------------------------------------------------------------------------------------|
| Changing logging levels will take effect immediately and will cause the current log<br>window to be cleared. |
| IKE: 1 - Low [LOG.IKE]                                                                                       |
| Connection Manager: 1 - Low 💌 [LOG.CM]                                                                       |
| Daemon (cvpnd): 1 - Low 🗾 [LOG.CVPND]                                                                        |
| User Authentication: 3 - High 💌 [LOG.XAUTH]                                                                  |
| Certificates: 1 - Low 💌 [LOG.CERT]                                                                           |
| IPSec: 3 - High 🗾 [LOG.IPSEC]                                                                                |
| Command Line: 1 - Low 💌 [LOG.CLI]                                                                            |
| GUI: 1 - Low 👤 [LOG.GUI]                                                                                     |
| PPP: 3 - High 💽 [LOG.PPP]                                                                                    |
| Firewall: 1 - Low 🗾 [LOG.FIREWALL]                                                                           |
| OK Cancel                                                                                                    |

2. Choose Log > Log Window in order to view the log entries in the VPN Client.

| Contraction Log million | VPN Client | Log Window |
|-------------------------|------------|------------|
|-------------------------|------------|------------|

| Cisco Systems VPN Client Version 4.8.01.0300<br>Copyright (C) 1998-2005 Cisco Systems, Inc. All Rights Reserved.<br>Client Type(s): Windows, WinNT<br>Running on: 5.1.2600 Service Pack 2                                                                     |
|----------------------------------------------------------------------------------------------------|
| Config file directory: C:\Program Files\Cisco Systems\VPN Client                                                                                                    |
| 1 13:26:29.234 10/31/06 Sev=Warning/2 IKE/0xA3000067<br>Received an IPC message during invalid state (IKE_MAIN:507)                                                                                                    |
| 2 13:26:36.109 10/31/06 Sev=Warning/2 CVPND/0xE3400013<br>AddRoute failed to add a route: code 87<br>Destination 192.168.1.255<br>Netmask 255.255.255<br>Gateway 10.1.1.9<br>Interface 10.1.1.9                                                               |
| 3 13:26:36.109 10/31/06 Sev=Warning/2 CM/0xA3100024<br>Unable to add route. Network: c0a801ff, Netmask: ffffffff, Interface: a010109, Gateway: a010109                                                                                                    |
| Cisco Systems VPN Client Version 4.8.01.0300<br>Copyright (C) 1998-2005 Cisco Systems, Inc. All Rights Reserved.<br>Client Type(s): Windows, WinNT<br>Running on: 5.1.2600 Service Pack 2<br>Config file directory: C:\Program Files\Cisco Systems\VPN Client |
| 1 13:27:31.640 10/31/06 Sev=Info/4IPSEC/0x63700019<br>Activate outbound key with SPI=0x2c9afd45 for inbound key with SPI=0xc9c1b7d5                                                                                                    |
| 2 13:27:42.656 10/31/06 Sev=Info/4IPSEC/0x63700013<br>Delete internal key with SPI=0xc9c1b7d5                                                                                                    |
| 3 13:27:42.656 10/31/06 Sev=Info/4IPSEC/0x6370000C<br>Key deleted by SPI 0xc9c1b7d5                                                                                                    |
| 4 13:27:42.656 10/31/06 Sev=Info/4IPSEC/0x63700013<br>Delete internal key with SPI=0x2c9afd45                                                                                                    |
| 5 13:27:42.656 10/31/06 Sev=Info/4IPSEC/0x6370000C<br>Key deleted by SPI 0x2c9afd45                                                                                                    |

## **Related Information**

- Cisco VPN 3000 Series Concentrator Support Page
- Cisco VPN Client Support Page
- IPsec Negotiation/IKE Protocols
- Cisco Secure ACS for Windows Support Page
- Documentation for Cisco Secure ACS for Windows
- Configuring Dynamic Filters on a RADIUS Server
- Technical Support & Documentation Cisco Systems

Contacts & Feedback | Help | Site Map

© 2013 – 2014 Cisco Systems, Inc. All rights reserved. Terms & Conditions | Privacy Statement | Cookie Policy | Trademarks of Cisco Systems, Inc.

Updated: Mar 23, 2007

Document ID: 71942